# SWITCHING FROM A COMMON BREAK TO A RESERVED TIME SLOT Instructions for Teachers

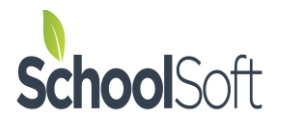

# Background

This document explains how a teacher switches from a "Common break" to "Reserved by teacher". This is necessary when the school is using "Common break" functionality to temporarily block off the calendar. Any times that are "Reserved by teacher" will remain in place after the Common break is removed.

## Step 1

Log into the Conference Manager and select a session using the dropdown menu. You will see "Common break" beside each time slot. This prevents parents from making any bookings.

| lable con | nference session     | ns Tuesday February 15 - Tes                                                                                                    | t Conf - Cameron                                                                                                    |                                                                                                    |                                                                                                    |                                                                                                    |                                                                                                    |                                                                                                    |                                                                      |
|-----------|----------------------|----------------------------------------------------------------------------------------------------|----------------------------------------------------------------------------------------------------|----------------------------------------------------------------------------------------------------|----------------------------------------------------------------------------------------------------|----------------------------------------------------------------------------------------------------|----------------------------------------------------------------------------------------------------|----------------------------------------------------------------------------------------------------|----------------------------------------------------------------------|
| nt 💻      | Print (No Comm       | ients)                                                                                                    |                                                                                                    |                                                                                                    |                                                                                                    |                                                                                                    |                                                                                                    |                                                                                                    |                                                                      |
| erence l  | Location: <b>Tin</b> | y Room                                                                                                    |                                                                                                    |                                                                                                    |                                                                                                    |                                                                                                    |                                                                                                    |                                                                                                    |                                                                      |
| LABLE     | TIME                 | STUDENT NAME                                                                                                    | PARENT/GUARDIAN NAME                                                                                                    | COMMENT                                                                                                    | OTHER ATTENDEES                                                                                                    | ТҮРЕ                                                                                                    | PHONE                                                                                                    |                                                                                                    |                                                                      |
|           | 4:00 PM              | Common break                                                                                                    |                                                                                                    |                                                                                                    |                                                                                                    |                                                                                                    |                                                                                                    | CANCEL APPT.                                                                                                    | I                                                                    |
|           | 4:10 PM              | Common break                                                                                                    |                                                                                                    |                                                                                                    |                                                                                                    |                                                                                                    |                                                                                                    | CANCEL APPT.                                                                                                    |                                                                      |
|           | 4:20 PM              | Common break                                                                                                    |                                                                                                    |                                                                                                    |                                                                                                    |                                                                                                    |                                                                                                    | CANCEL APPT.                                                                                                    | 1                                                                    |
|           | 4:30 PM              | Common break                                                                                                    |                                                                                                    |                                                                                                    |                                                                                                    |                                                                                                    |                                                                                                    | CANCEL APPT.                                                                                                    |                                                                      |
|           | 4:40 PM              | Common break                                                                                                    |                                                                                                    |                                                                                                    |                                                                                                    |                                                                                                    |                                                                                                    | CANCEL APPT.                                                                                                    | j .                                                                  |
|           | 4:50 PM              | Common break                                                                                                    |                                                                                                    |                                                                                                    |                                                                                                    |                                                                                                    |                                                                                                    | CANCEL APPT.                                                                                                    |                                                                      |
|           | 5:00 PM              | Common break                                                                                                    |                                                                                                    |                                                                                                    |                                                                                                    |                                                                                                    |                                                                                                    | CANCEL APPT.                                                                                                    | J                                                                    |
|           | 5:10 PM              | Common break                                                                                                    |                                                                                                    |                                                                                                    |                                                                                                    |                                                                                                    |                                                                                                    | CANCEL APPT.                                                                                                    |                                                                      |
|           | 5:20 PM              | Common break                                                                                                    |                                                                                                    |                                                                                                    |                                                                                                    |                                                                                                    |                                                                                                    | CANCEL APPT.                                                                                                    | J.                                                                   |
|           | 5:30 PM              | Common break                                                                                                    |                                                                                                    |                                                                                                    |                                                                                                    |                                                                                                    |                                                                                                    | CANCEL APPT.                                                                                                    |                                                                      |
|           | Iable cor            | Iable conference session      Print (No Commence Location: Time      Iteration    TIME      4:00 PM    4:00 PM      4:10 PM    4:20 PM      4:20 PM    4:30 PM      4:50 PM    5:00 PM      5:10 PM    5:20 PM      5:30 PM    5:30 PM | Tuesday February 15 - Test    Tuesday February 15 - Test    Int Print (No Comments)    erence Location: Tiny Room    LABLE TIME STUDENT NAME    4:00 PM  Common break    4:10 PM  Common break    4:20 PM  Common break    4:20 PM  Common break    4:30 PM  Common break    4:4:0 PM  Common break    5:00 PM  Common break    5:10 PM  Common break    5:20 PM  Common break    5:20 PM  Common break    5:20 PM  Common break    5:30 PM  Common break    5:30 PM  Common break | Tuesday February 15 - Test Conf - Cameron    Int (No Comments)    Print (No Comments)    TIME  STUDENT NAME    4:00 PM  Common break  PARENT/GUARDIAN NAME    4:00 PM  Common break  Common break    4:10 PM  Common break  Common break    4:20 PM  Common break  Common break    4:30 PM  Common break  Common break    4:4:0 PM  Common break  Common break    5:00 PM  Common break  Common break    5:10 PM  Common break  Common break    5:20 PM  Common break  Common break    5:20 PM  Common break  Common break    5:30 PM  Common break  Common break    5:30 PM  Common break  Common break | Tuesday February 15 - Test Conf - Cameron    Int INO Comments)    TIME  STUDENT NAME  PARENT/GUARDIAN NAME  COMMENT    Image: Algorithm of the structure  4:00 PM  Common break  Common break | Tuesday February 15 - Test Conf - Cameron    Int  Print (No Comments)    Print (No Comments)    Parence Location:  TIME  STUDENT NAME  PARENT/GUARDIAN NAME  COMMENT  OTHER ATTENDEES    LABLE  TIME  STUDENT NAME  PARENT/GUARDIAN NAME  COMMENT  OTHER ATTENDEES    4:00 PM  Common break  -  -  -  -  -  -  -  -  -  -  -  -  -  -  -  -  -  -  -  -  -  -  -  -  -  -  -  -  -  -  -  -  -  -  -  -  -  -  -  -  -  -  -  -  -  -  -  -  -  -  -  -  -  -  -  -  -  -  -  -  -  -  -  -  -  -  -  -  -  -  -  -  -  -  -  -  -  -  -  -  -  - <td>Tuesday February 15 - Test Conf - Cameron    Interview Comments    TIME  STUDENT NAME  PARENT/GUARDIAN NAME  COMMENT  OTHER ATTENDEES    LABLE  TIME  STUDENT NAME  PARENT/GUARDIAN NAME  COMMENT  OTHER ATTENDEES  TYPE    0  4:00 PM  Common break </td> <td>Tuesday February 15 - Test Conf - Cameron    nt  Print (No Comments)    eremeet Location: Time    STUDENT NAME  PARENT/GUARDIAN NAME  COMMENT  OTHER ATTENDEES    IMP  Common break    4:00 PM  Common break </td> <td>And Le Conference sessions TURENCE February 15 - Test Conf - Cameron</td> | Tuesday February 15 - Test Conf - Cameron    Interview Comments    TIME  STUDENT NAME  PARENT/GUARDIAN NAME  COMMENT  OTHER ATTENDEES    LABLE  TIME  STUDENT NAME  PARENT/GUARDIAN NAME  COMMENT  OTHER ATTENDEES  TYPE    0  4:00 PM  Common break | Tuesday February 15 - Test Conf - Cameron    nt  Print (No Comments)    eremeet Location: Time    STUDENT NAME  PARENT/GUARDIAN NAME  COMMENT  OTHER ATTENDEES    IMP  Common break    4:00 PM  Common break | And Le Conference sessions TURENCE February 15 - Test Conf - Cameron |

# Step 2

Remove the Common break by selecting the checkbox beside the time slot you want to reserve and wait for the page to refresh. You will notice the time slot no longer displays "Common break". This temporarily makes the timeslot available to parents.

| Available con                  | ference session | Tuesday February 15 - Test Conf - Cameron |                      |         |                 |      |       |              |  |
|--------------------------------|-----------------|-------------------------------------------|----------------------|---------|-----------------|------|-------|--------------|--|
| 🚔 Print 🚔                      | Print (No Comme | ents)                                     |                      |         |                 |      |       |              |  |
| Conference Location: Tiny Room |                 |                                           |                      |         |                 |      |       |              |  |
| AVAILABLE                      | TIME            | STUDENT NAME                              | PARENT/GUARDIAN NAME | COMMENT | OTHER ATTENDEES | ТҮРЕ | PHONE |              |  |
|                                | 4:00 PM         |                                           |                      |         |                 |      |       | BOOK RESERVE |  |
|                                | 4:10 PM         | Common break                              |                      |         |                 |      |       | CANCEL APPT. |  |
|                                | 4:20 PM         | Common break                              |                      |         |                 |      |       | CANCEL APPT. |  |
|                                | 4:30 PM         | Common break                              |                      |         |                 |      |       | CANCEL APPT. |  |
|                                | 4:40 PM         | Common break                              |                      |         |                 |      |       | CANCEL APPT. |  |
|                                | 4:50 PM         | Common break                              |                      |         |                 |      |       | CANCEL APPT. |  |
|                                | 5:00 PM         | Common break                              |                      |         |                 |      |       | CANCEL APPT. |  |
|                                | 5:10 PM         | Common break                              |                      |         |                 |      |       | CANCEL APPT. |  |
|                                | 5:20 PM         | Common break                              |                      |         |                 |      |       | CANCEL APPT. |  |
|                                | 5:30 PM         | Common break                              |                      |         |                 |      |       | CANCEL APPT. |  |

Step 3 To reserve the desired timeslot click the "Reserve" button and wait for the page to refresh.

#### 🚔 Print 🛛 🚔 Print (No Comments)

#### Conference Location: Tiny Room

| AVAILABLE | TIME    | STUDENT NAME | PARENT/GUARDIAN NAME | COMMENT | OTHER ATTENDEES | ТҮРЕ | PHONE |              |
|-----------|---------|--------------|----------------------|---------|-----------------|------|-------|--------------|
| <b>~</b>  | 4:00 PM |              |                      |         |                 |      |       | BOOL RESERVE |
|           | 4:10 PM | Common break |                      |         |                 |      |       | CANCEL APPT. |
|           | 4:20 PM | Common break |                      |         |                 |      |       | CANCEL APPT. |
|           | 4:30 PM | Common break |                      |         |                 |      |       | CANCEL APPT. |
|           | 4:40 PM | Common break |                      |         |                 |      |       | CANCEL APPT. |
|           | 4:50 PM | Common break |                      |         |                 |      |       | CANCEL APPT. |
|           | 5:00 PM | Common break |                      |         |                 |      |       | CANCEL APPT. |
|           | 5:10 PM | Common break |                      |         |                 |      |       | CANCEL APPT. |
|           | 5:20 PM | Common break |                      |         |                 |      |       | CANCEL APPT. |
|           | 5:30 PM | Common break |                      |         |                 |      |       | CANCEL APPT. |

### Step 4

Confirm that you see "Reserved by teacher" beside the timeslot. When the administrator removes the Common break, the timeslots that have been "Reserved by teacher" will remain reserved and cannot be booked by parents.

| Available  | conference se | ssions   | Tuesday February 15 - Test | Conf - Cameron       |         | ~               |      |       |   |    |
|------------|---------------|----------|----------------------------|----------------------|---------|-----------------|------|-------|---|----|
|            |               |          |                            |                      |         |                 |      |       |   |    |
| 🚔 Print 💧  | Print (No Co  | omments) |                            |                      |         |                 |      |       |   |    |
| Conference | e Location:   | Tiny Ro  | om                         |                      |         |                 |      |       |   |    |
| AVAILABL   | E TIME        | ST       | UDENT NAME                 | PARENT/GUARDIAN NAME | COMMENT | OTHER ATTENDEES | ТҮРЕ | PHONE |   |    |
|            | 4:00 PM       | Res      | erved by teacher           |                      |         |                 |      |       | 9 | CA |
|            | 4:10 PM       | Con      | nmon break                 |                      |         |                 |      |       | 0 | U  |
|            | 4:20 PM       | Con      | nmon break                 |                      |         |                 |      |       |   | C  |
|            | 4:30 PM       | Con      | nmon break                 |                      |         |                 |      |       | 0 | C  |
|            | 4:40 PM       | Con      | nmon break                 |                      |         |                 |      |       |   | C  |
|            | 4:50 PM       | Con      | nmon break                 |                      |         |                 |      |       | 6 | a  |
|            | 5:00 PM       | Con      | nmon break                 |                      |         |                 |      |       | ( | C  |
|            | 5:10 PM       | Con      | nmon break                 |                      |         |                 |      |       | ( | a  |
|            | 5:20 PM       | Con      | nmon break                 |                      |         |                 |      |       |   | C  |
|            | 5:30 PM       | Con      | nmon break                 |                      |         |                 |      |       | G | ď  |